# 提出レポート・記述式問題の採点方法

学生が WebClass のレポートを提出後、以下の方法で採点・ダウンロードを行うことができます。

Windows10・IE11 で WebClass を使用した場合の画面です。利用環境、ブラウザによって表示が異なる場合があります。

1) WebClass にログインし、該当する講義名やコースをクリックします。

| 参加し               | しているコース                                |                                           |                                  |                   |          |        |     |
|-------------------|----------------------------------------|-------------------------------------------|----------------------------------|-------------------|----------|--------|-----|
| <b>表示す</b><br>201 | <b>する学期</b><br>16 <b>~</b> 前期 <b>~</b> | 今日の時間割に戻る                                 | 5                                | 表示する年             | F度・学期を   | 選択する   |     |
| 時間書               | 则表                                     |                                           |                                  |                   |          |        |     |
|                   | 月曜日                                    | 火曜日                                       | 水曜日                              | 木曜日               | 金曜日      | 土曜日    |     |
| 1限                |                                        |                                           | 🇱 練習用コース                         |                   |          |        |     |
| 2限                |                                        |                                           |                                  |                   | ■ 練習用コース |        |     |
| 3限                | (                                      | 2 時間割(                                    | の講義名を                            | クリックする            |          |        |     |
| 4限                |                                        |                                           |                                  |                   |          |        |     |
| 5限                |                                        |                                           |                                  |                   |          |        |     |
| 6限                |                                        |                                           |                                  |                   |          |        |     |
| 7限                |                                        |                                           |                                  |                   |          |        |     |
| 8限                |                                        |                                           |                                  |                   |          |        |     |
| その作               | しのコース                                  | ③ 時間割                                     | 以外の講義                            | は、「その他            | シロース」に   | 表示されてい | います |
| 検索                | 5                                      |                                           |                                  |                   |          |        |     |
| » (L<br>We        | ocked Course)Web<br>ebClassサポートページ     | Classお知らせコース<br>https://swc.shujitsu.ac.j | (教職員用サポート)<br>p/information/に移行し | 道年<br>ていますので、そちらを | ご覧ください。  |        |     |

### 2)「成績」>「レポート/記述式問題の採点」をクリックします。

| ♠ 就実大学WebClass<br>▶ 2000 ● 2000 ● |                  |    |  |  |  |  |
|----------------------------------------------------------------------------------------------------|------------------|----|--|--|--|--|
| 教材一覧 教材▼                                                                                                    | 成績・ 出席・ その他・     | .s |  |  |  |  |
|                                                                                                    | 成結一覧             |    |  |  |  |  |
| お知らせがあります。                                                                                                    | 進捗状況一覧 出頭分野ごとの成績 | V) |  |  |  |  |
| タイムライン                                                                                                    | SCORM教材の成績一覧     |    |  |  |  |  |
| (                                                                                                    | 成績評価             | £, |  |  |  |  |
|                                                                                                    | レポート/記述式問題の採点    |    |  |  |  |  |
| <b>チャット (04/13 19:20)</b>                                                                                                    | a .              | ₽ĕ |  |  |  |  |

テスト名を選択し、「回答を表示」をクリックします。
 「採点」をクリックし、点数、コメントを入力します。

「保存」をクリックします。

レポート/記述式問題の採点

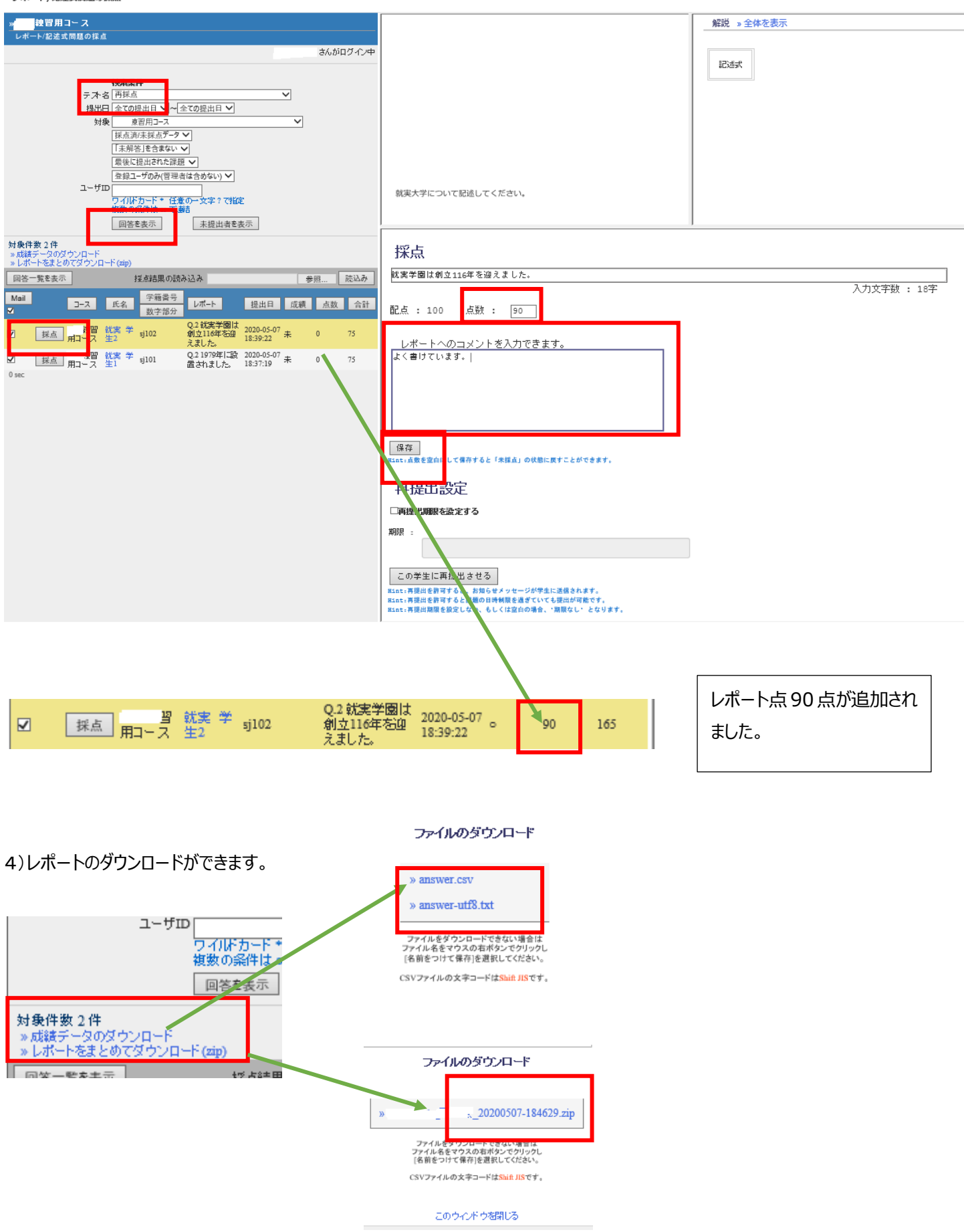

#### <学生による採点結果の確認>

以下を参照ください。

学生用サポートページ

https://swc.shujitsu.ac.jp/information/pdf/ms\_reportcheck.pdf https://swc.shujitsu.ac.jp/information/pdf/ms\_scorecheck.pdf

| 教材 成績▼ | 出席 その他▼ コース▼ ログアウト |                    |           |           |                        |          | ログアウト  |
|--------|--------------------|--------------------|-----------|-----------|------------------------|----------|--------|
| マイレポート |                    |                    |           |           |                        |          |        |
| 課題名 ▲▼ | Q.No<br>▲▼         | レポート 🔺             | 添削ファイル ▲▼ | コメント 🔺    | 提出日 ▲▼                 | 成績<br>▲▼ | 得点/配点  |
| 再採点    | 2                  | 就実学園は創立116年を迎えました。 |           | よく書けています。 | 2020-05-07<br>18:39:22 | 0        | 90/100 |

「マイレポート」ページで コメントや得点を確認することができます。

| 「レポート(成績非な | 公開)」の                         | <mark>)場合</mark>  |           |           |                     |       |          |
|------------|-------------------------------|-------------------|-----------|-----------|---------------------|-------|----------|
| 教材 成績▼     | 出席 その                         | の他・ コース・          |           |           |                     |       | ログアウト    |
| マイレポート     |                               |                   |           |           |                     |       |          |
| 課題名 ▲▼     | Q.No 🔺 🔻                      | レポート 🔺 🔻          | 添削ファイル ▲▼ | コメント 🔺    | 提出日 ▲▼              | 成績 ▲▼ | 得点/配点 ▲▼ |
| 非公開レポートの点数 | 1                             | 講義用動画が分かりやすかったです。 |           | よく書けています。 | 2020-05-21 18:47:52 | -     | -        |
|            |                               |                   |           |           |                     |       |          |
|            |                               |                   |           |           |                     |       |          |
|            | 教員のコメントは表示されますが、「成績」、「得点/配点」は |                   |           |           |                     |       |          |
|            |                               |                   | 非表示       | С9。       |                     |       |          |

#### 集計

| <b>表示データ</b><br>得点 |      |          |       |
|--------------------|------|----------|-------|
| 平均得点               | 最大得点 | 最少得点     | 合計得点  |
| 進捗状況               |      |          |       |
| 実施回数               | 利用時間 |          |       |
| 集計期間               |      |          |       |
| 2020/04/0          | 1    | から 2020/ | 05/07 |

#### 最大得点 (期間 2020/04/01 - 2020/05/07)

| 教材                    |                                                                    | 得点        | コース平均 |
|-----------------------|--------------------------------------------------------------------|-----------|-------|
| 再採点                   |                                                                    | 165       | 132.5 |
|                       |                                                                    | 設問結果 / 解詞 | 6ê    |
| 「集計」画面からも確認することができます。 | <b>冉</b> 採点<br>間 2 採点済みです<br>90 / 100 点<br>(新来十学) (コン (おみ)) マイ にやい |           |       |
|                       | auxx(Y)(E)(C)(E)(E)(C)(C)(E)(E)<br>[記述式]<br>字数制限 : 上限 200 字まで      |           |       |
|                       | <b>回答</b>                                                          |           |       |
|                       | 正解<br>探点済みです<br>(先生からのコメント)<br>よく書けています。                           |           |       |

## 「レポート(成績非公開)」の場合

| 教材         |  | 得点 | コース平均 |     |
|------------|--|----|-------|-----|
| テスト/アンケート  |  |    |       |     |
| 非公開レポートの点数 |  | -  |       | 0.0 |

「得点」は非表示、「コース平均」は 0.0 で表示されます。